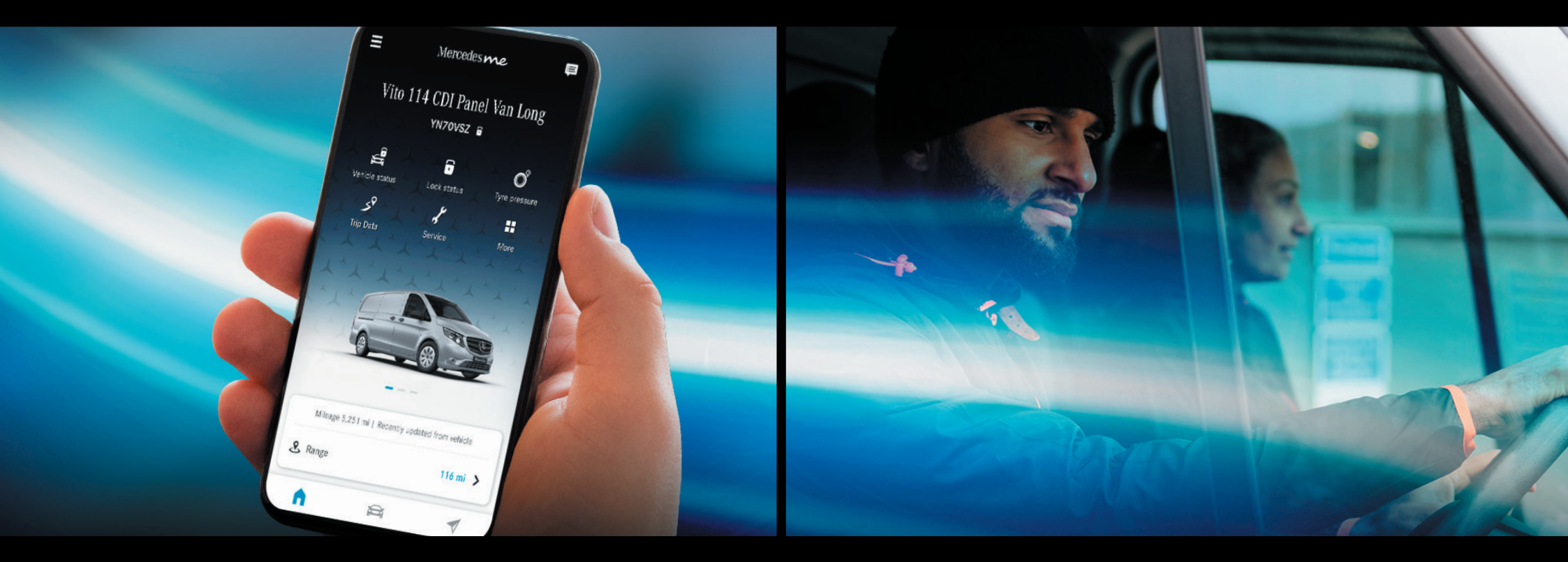

# Setting up your Mercedes me account made easy.

May 2022

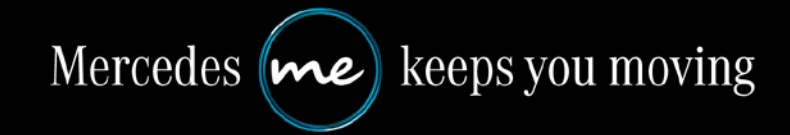

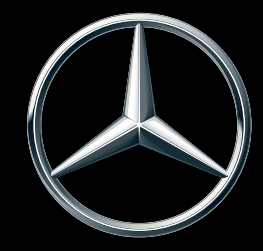

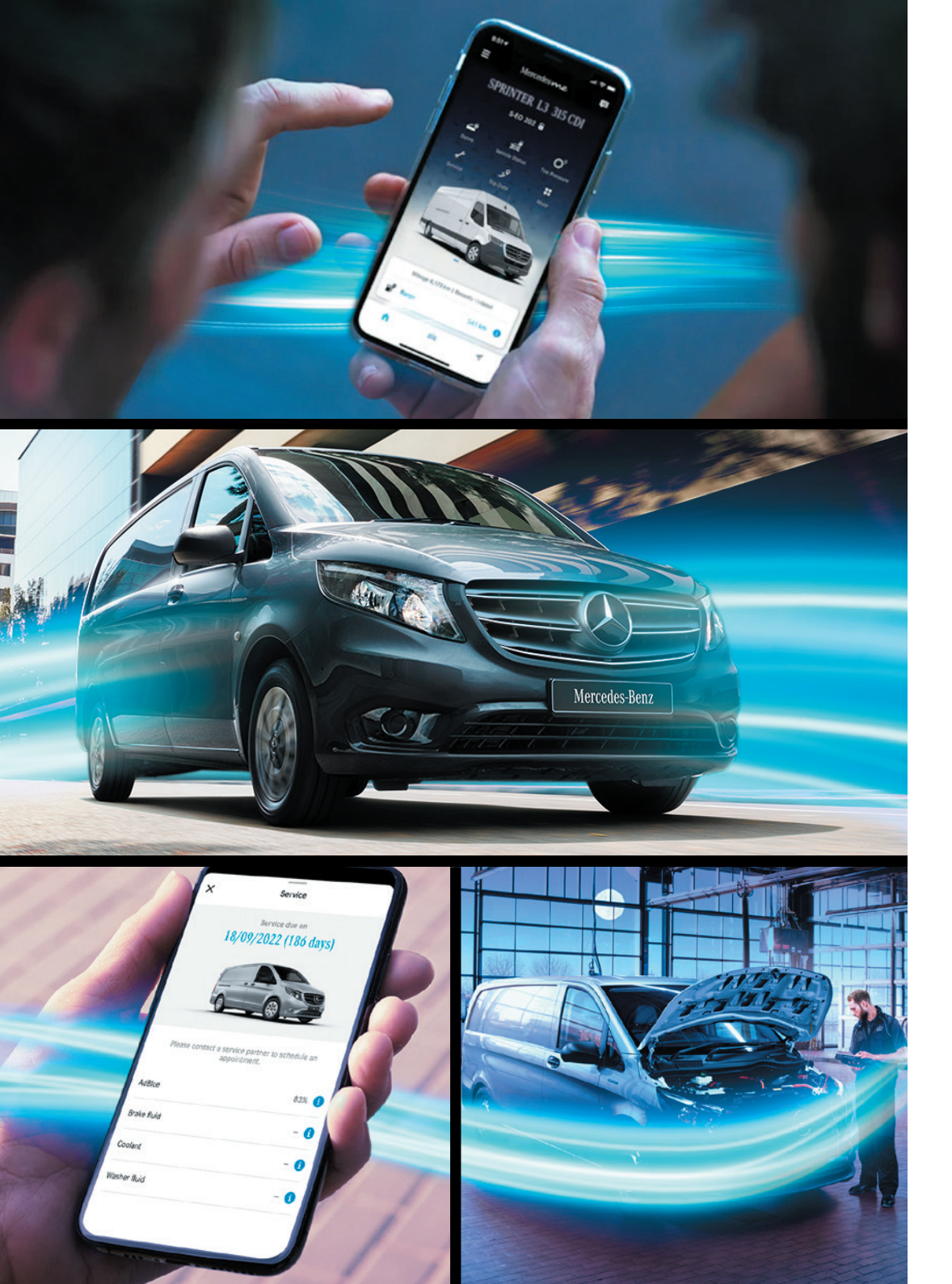

## Welcome to Mercedes me.

This quick document will tell you everything you need to know to set up your account. You'll be on the road in a few simple steps.

#### Let's get you moving...

Start

**Important note:** This guide presumes your Dealer has already set up your Mercedes me profiles on your behalf. They should have set up your personal profile - which allows you to keep any private vehicles separate and enables you to become a company administrator when they set up your business profile.

## Step 1: You need to accept the Terms of Use on your personal and company profile.

#### Step 1.1 - Log in

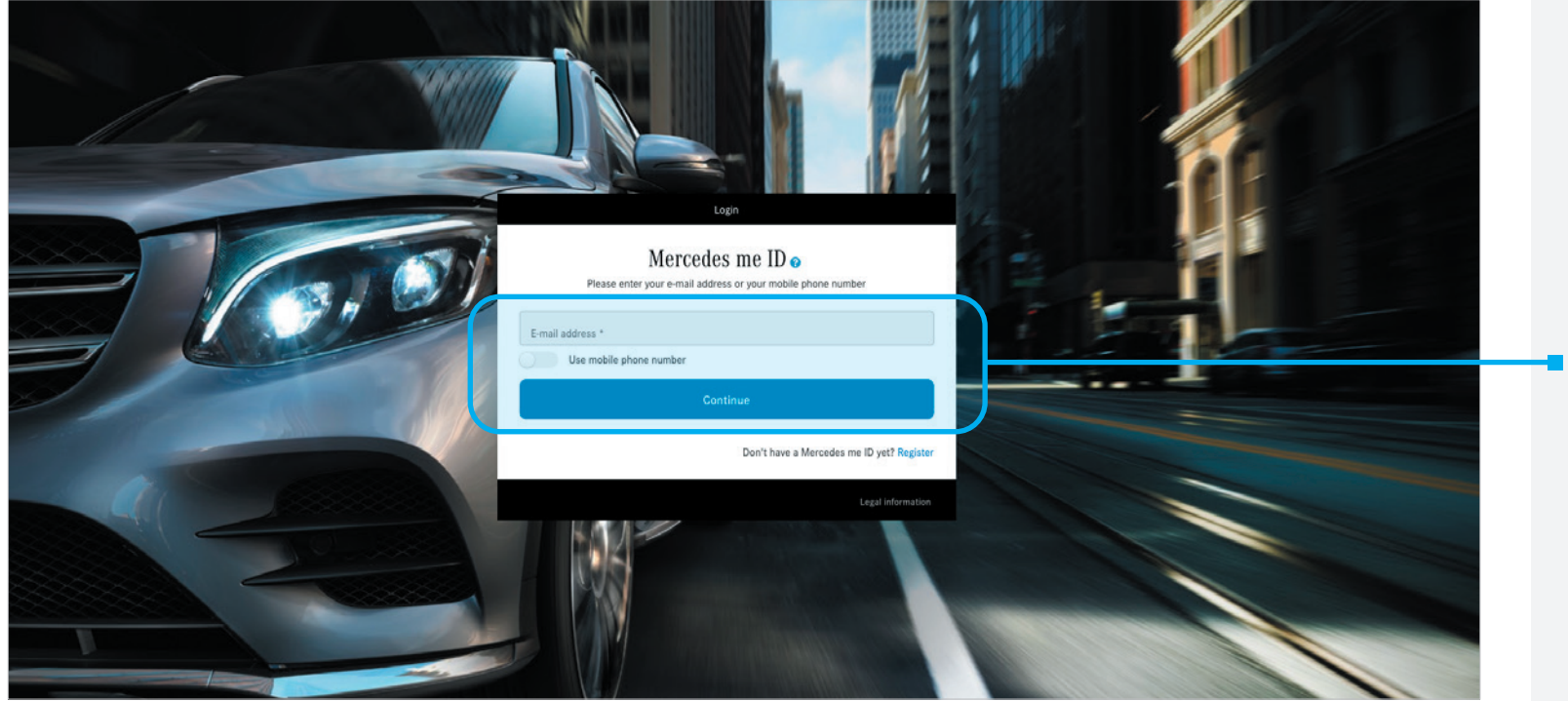

 Log in to the
<u>Mercedes me portal</u> on your desktop device.

Continue >

#### Step 1.2 - Personal account - Terms of Use

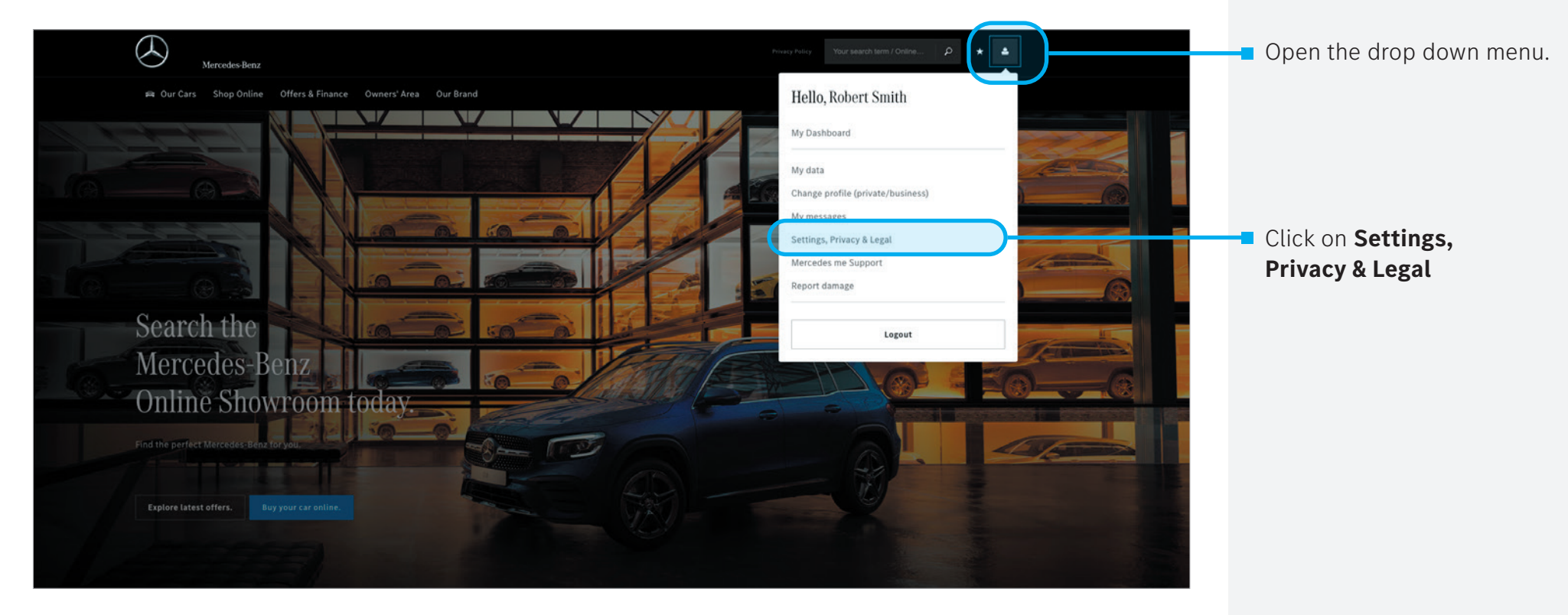

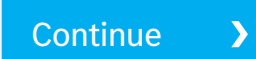

**Step 1** Accept Terms of Use

**Step 2** Download and set up the app Step 3 Activation 5

#### Step 1.3 - Connect Terms of Use

| 🛱 Our Cars Shop Online Offers & F                                                                                                  | inance Owners' Area Our Brand                                                                                                    |                             |
|----------------------------------------------------------------------------------------------------|----------------------------------------------------------------------------------------------------|-----------------------------|
| Settings, privacy & legal<br>Inbox preferences<br>Units of measurement<br>Privacy center<br>Connect Terms of Use<br>Access history | Inbox preferences     We would like to inform you when you receive new inbox messages     Send a notification to robert.smith@mercedes-benz.com     Don't recognize the contact provided above? Please update it in account details | Click on Connect Terms of U |
|                                                                                                    |                                                                                                    |                             |

#### Step 1.4 - Personal account - Accept Terms of Use

| Terms of Use and Permissions                                                                                                    |                       |  |
|----------------------------------------------------------------------------------------------------|-----------------------|--|
|                                                                                                    |                       |  |
| Use of the Mercedes me connect Services requires your prior agreement to the Terms of Use and declarations of consent under data protection law, and your acknowledgement of the Data Protection notices.<br>You can modify your acceptance of the Terms of Use or your permission(s) at any time.<br>I accept the Terms of Use for the Mercedes me connect services. Information about data processing in connection with Mercedes me connect can be found in the data protection information below.<br>Terms of Use of Mercedes-Benz Cars UK Limited<br>Mercedes-Benz Cars UK Limited Privacy Notice |                       |  |
| I would like to assist Mercedes-Benz AG with the development of vehicle functions and therefore agree to the processing of the corresponding data.                                                                                                    | ns of Use             |  |
| and Permission the individual b                                                                                                    | s by ticking<br>oxes. |  |
| I are ee to the data processing in question by Mercedes-Benz AG for the purpose of developing navigation maps.                                                                                                    |                       |  |
| I will like to contribute to improving mobility and infrastructure and therefore agree to data collection and anonymised data transfer.                                                                                                    |                       |  |
| Click the Save                                                                                                    | button.               |  |

Continue >

Step 1

### Step 1.5 - Company account - Terms of Use

| Mercedes-Benz                                                                                                    | nance Owners' Area Our Brand                                                                                                    | Privacy Policy Your search term / Online P (* )                                                                                                    | Open the drop down menu again.                                  |
|----------------------------------------------------------------------------------------------------|----------------------------------------------------------------------------------------------------|----------------------------------------------------------------------------------------------------|-----------------------------------------------------------------|
| Settings, privacy & legal<br>Inbox preferences<br>Units of measurement<br>Privacy center<br>Connect Terms of Use<br>Access history | Inbox preferences     We would like to inform you when you receive new inbox messages     Send a notification to robert.smith@mercedes-benz.com     On't recognize the contact provided above? Please update it in account details | My Dashboard<br>My data<br>Change profile (private/business)<br>My messages<br>Settings, Privacy & Legal<br>Mercedes me Support<br>Report damage<br>Logout | Choose the option to<br>Change profile<br>(private / business). |
|                                                                                                    | Up                                                                                                    |                                                                                                    |                                                                 |

### Step 1.6 - Company account - Terms of Use

| Mercedes-Benz                                        | © 2021. Mercedes-Benz AG. All rig                                    | lits reserved (publication details). Your search term / Online, 👂 ★ 🔺 |                                                       |
|------------------------------------------------------|----------------------------------------------------------------------|-----------------------------------------------------------------------|-------------------------------------------------------|
| 🛱 Our Cars Shop Online Offers & Finance Owners' Area | Our Brand<br>Select profile                                          |                                                                       |                                                       |
|                                                      | You can switch between your profiles or create a new company profile | Ð.                                                                    |                                                       |
| Private<br>Robert Smith<br>O Vehicles                | Company<br>Mercedes-Benz Vans UK Ltd<br>5 Vehicles                   | Create company profile                                                | From the options, select your <b>company</b> account. |
|                                                      |                                                                      |                                                                       |                                                       |

#### Step 1.7 - Company account - Terms of Use

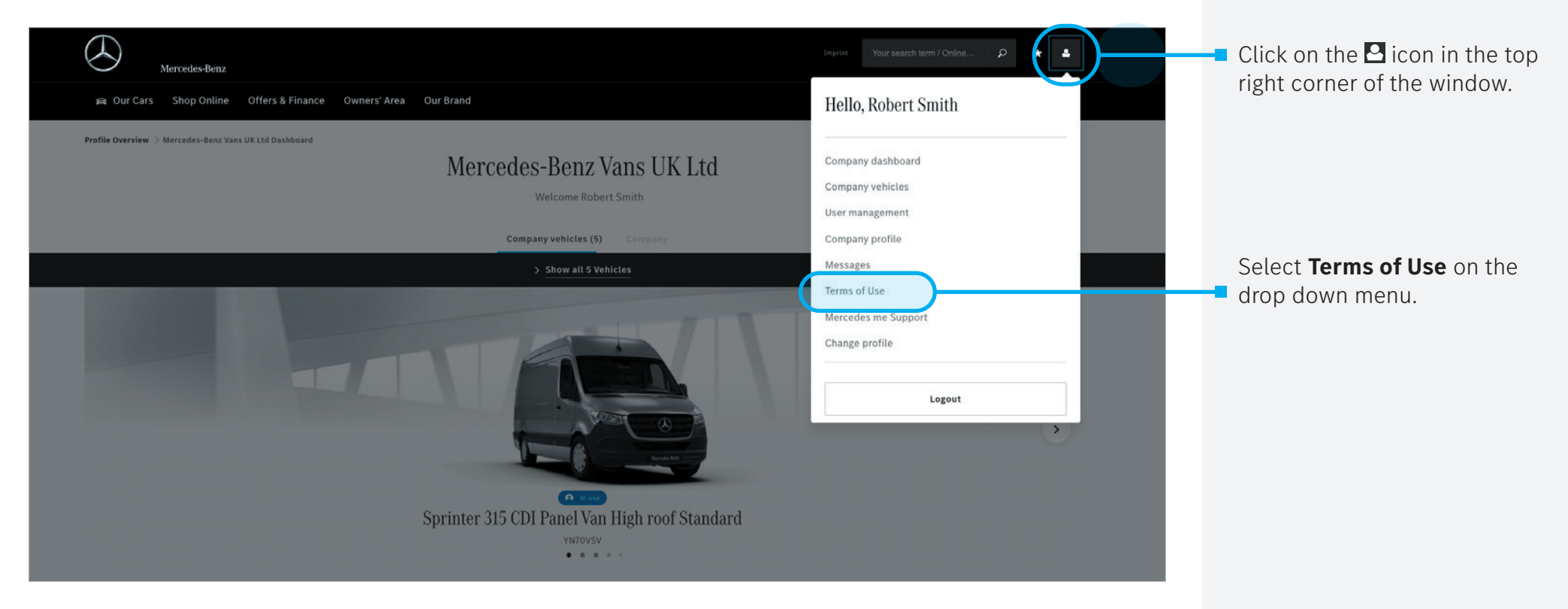

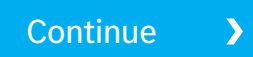

Step 1 Accept Terms of Use

#### **Step 2** Download and set up the app

Step 3 Activation

### Step 1.8 - Company account - Accept Terms of Use

| Mercedes-Benz Your search term / Online P \star 🔺                                                                                                    |                                              |
|----------------------------------------------------------------------------------------------------|----------------------------------------------|
| 🚘 Our Cars Shop Online Offers & Finance Owners' Area Our Brand                                                                                                    |                                              |
| Terms of Use and Permissions                                                                                                    |                                              |
| Use of the Mercedes me connect Services requires your prior agreement to the Terms of Use and declarations of consent under data protection law, and your acknowledgement of the Data Protection notices. |                                              |
| Please note that the scopes may vary according to model series and year of construction or between private and business customer accounts.                                                                |                                              |
| You can modify your acceptance of the Terms of Use or your permission(s) at any time.                                                                                                    |                                              |
| I agept the Terms of Use for the Mercedes me connect services. Information about data processing in connection with Mercedes me connect can be found in the data protection information below.            |                                              |
| I Terms of Use of Mercedes-Benz Cars UK Limited                                                                                                    | Account the Terms of Use and                 |
| I consent to the agreement on data processing.                                                                                                    | Permissions by ticking the individual boxes. |
| > Save                                                                                                    | Click the <b>Save</b> button.                |

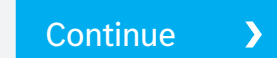

## Step 2: Download the Mercedes me app and set up on your smartphone.

#### Step 2.1 - Download the Mercedes me app

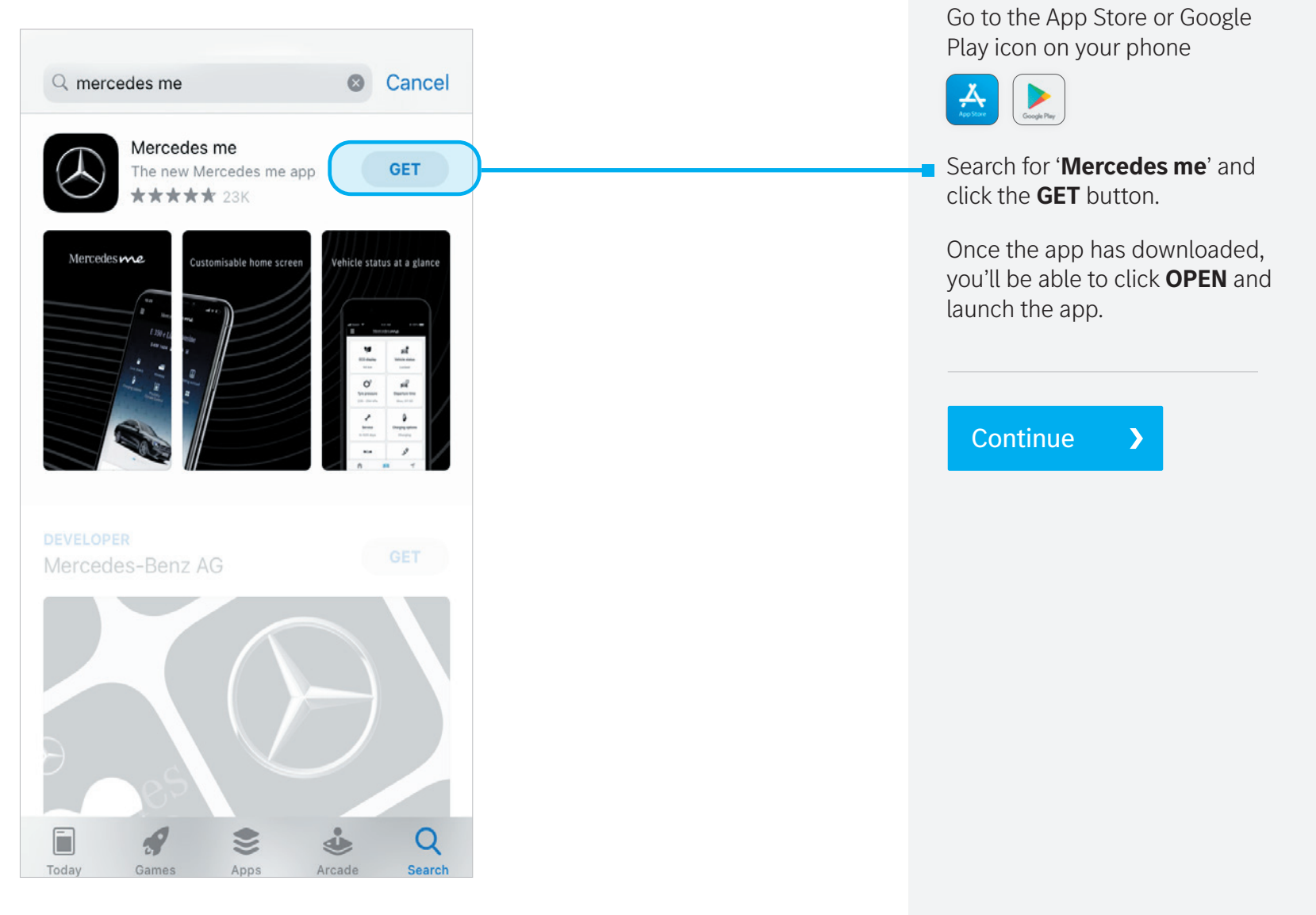

Step 2.2 - Setting up the Mercedes me app

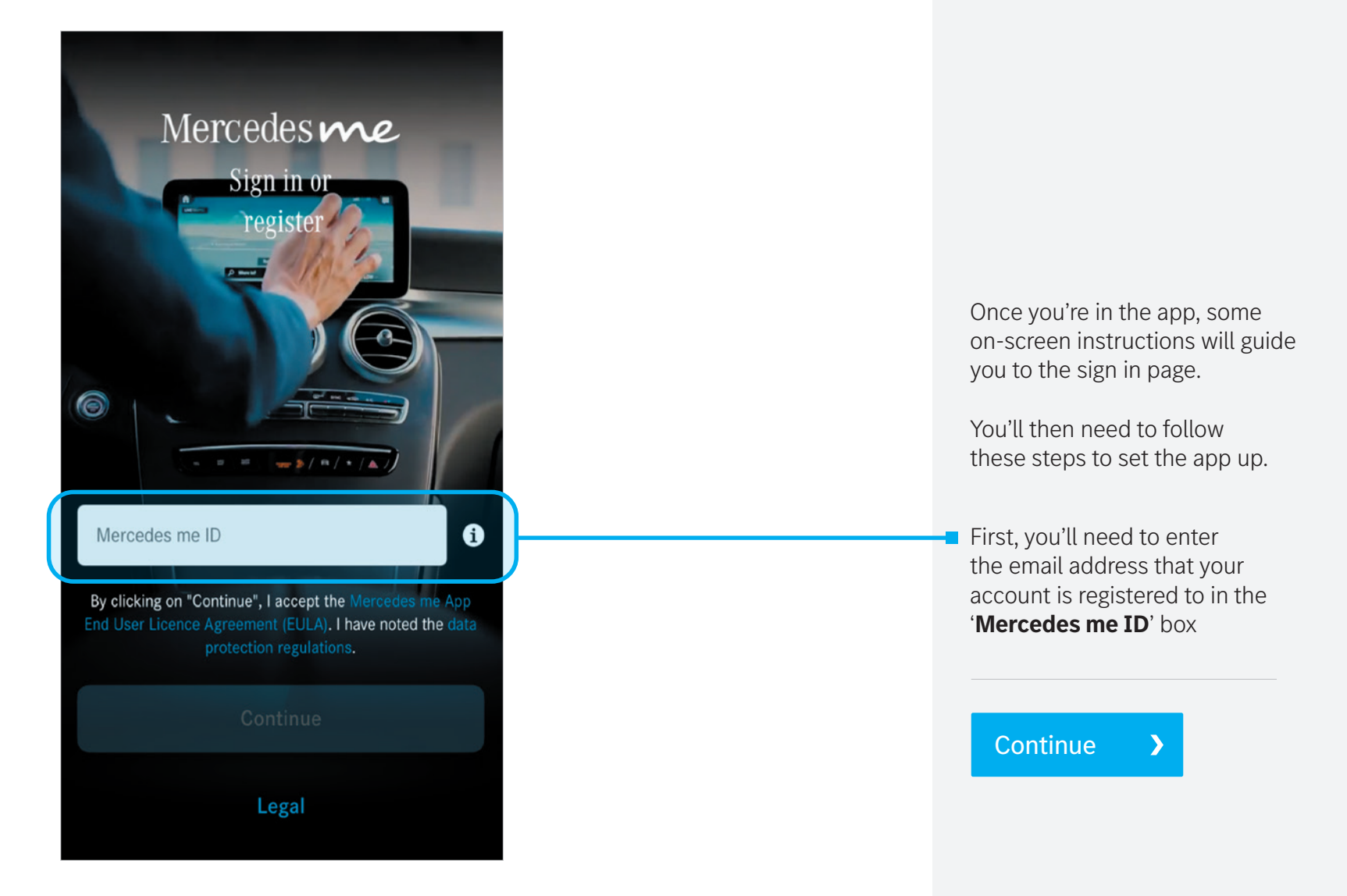

Step 2.3 - Setting up the Mercedes me app

| < Verification §                                                                                                    |
|----------------------------------------------------------------------------------------------------|
| Now enter code                                                                                                    |
| We have just sent your 6-digit code to<br>your email address Please enter this now.                                                                                                    |
| Next                                                                                                    |
| No code received?                                                                                                    |
| Please check your email spam folder and the<br>network coverage on your device.<br>The transmission may take a few moments. If you<br>have not received a code, try again after 60 seconds. |
| Request new code in [0:56]                                                                                                    |
|                                                                                                    |
|                                                                                                    |

15

Step 2.4 - Setting up the Mercedes me app

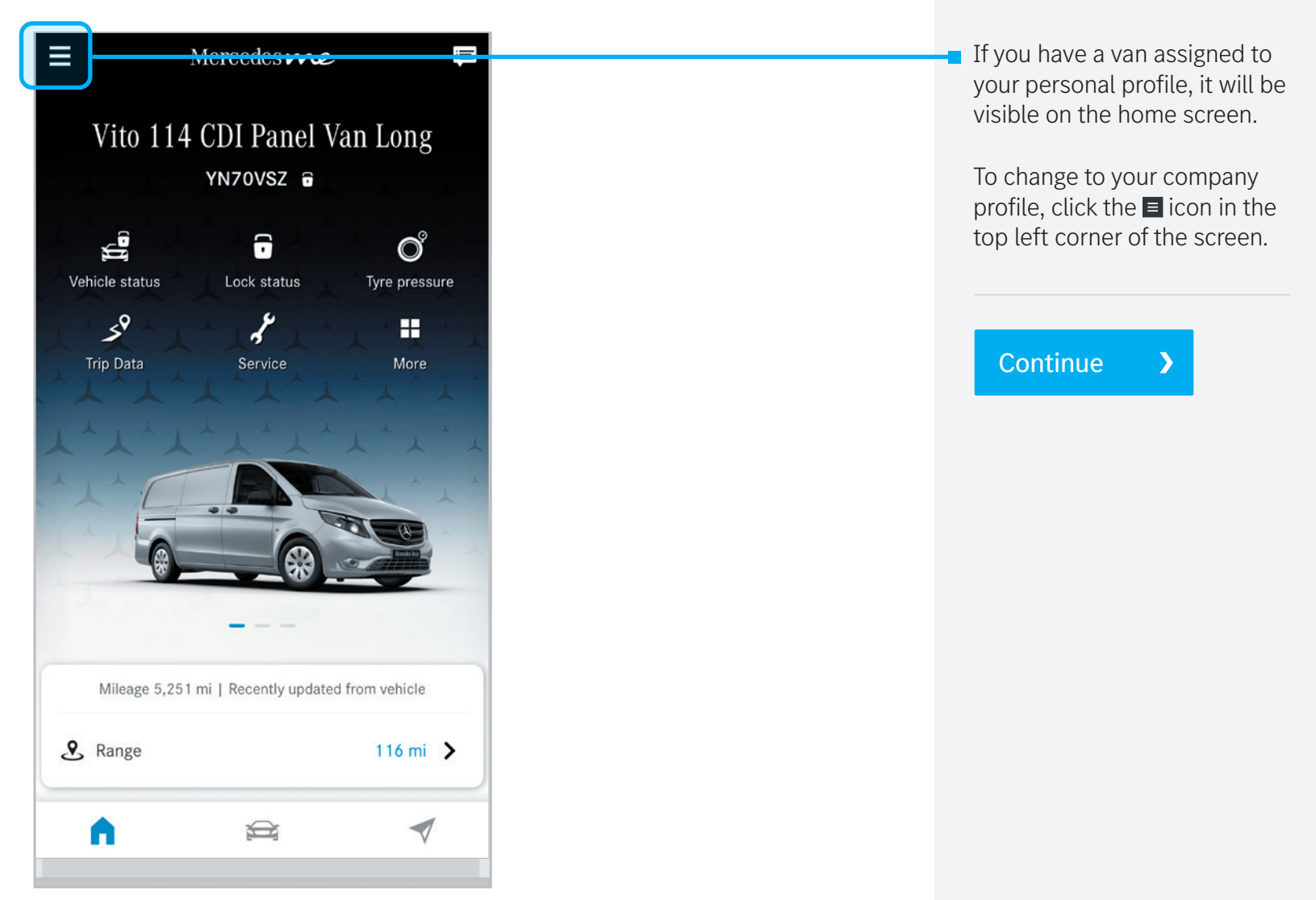

Step 2.5 - Setting up the Mercedes me app

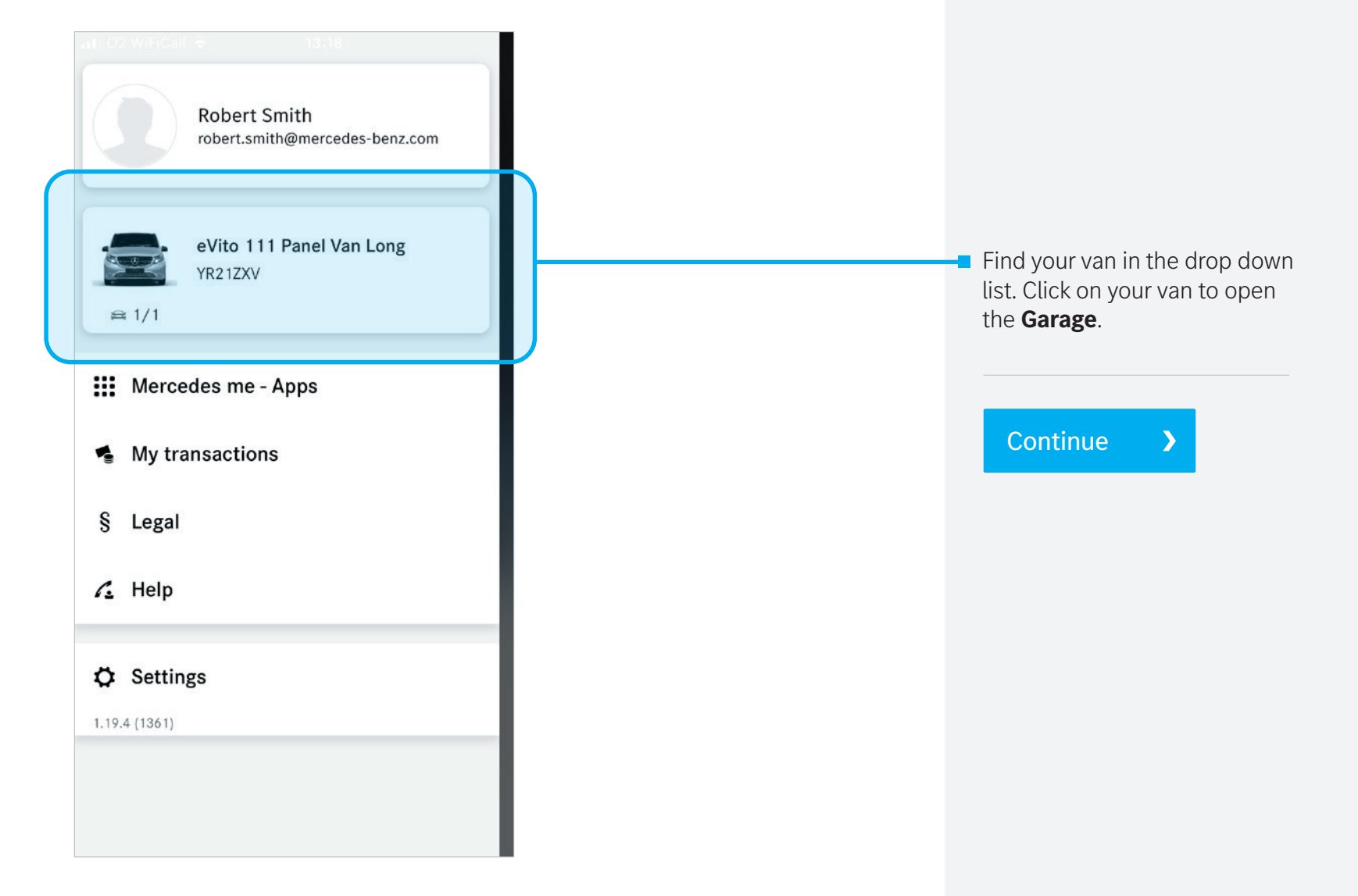

#### Step 2.6 - Setting up the Mercedes me app

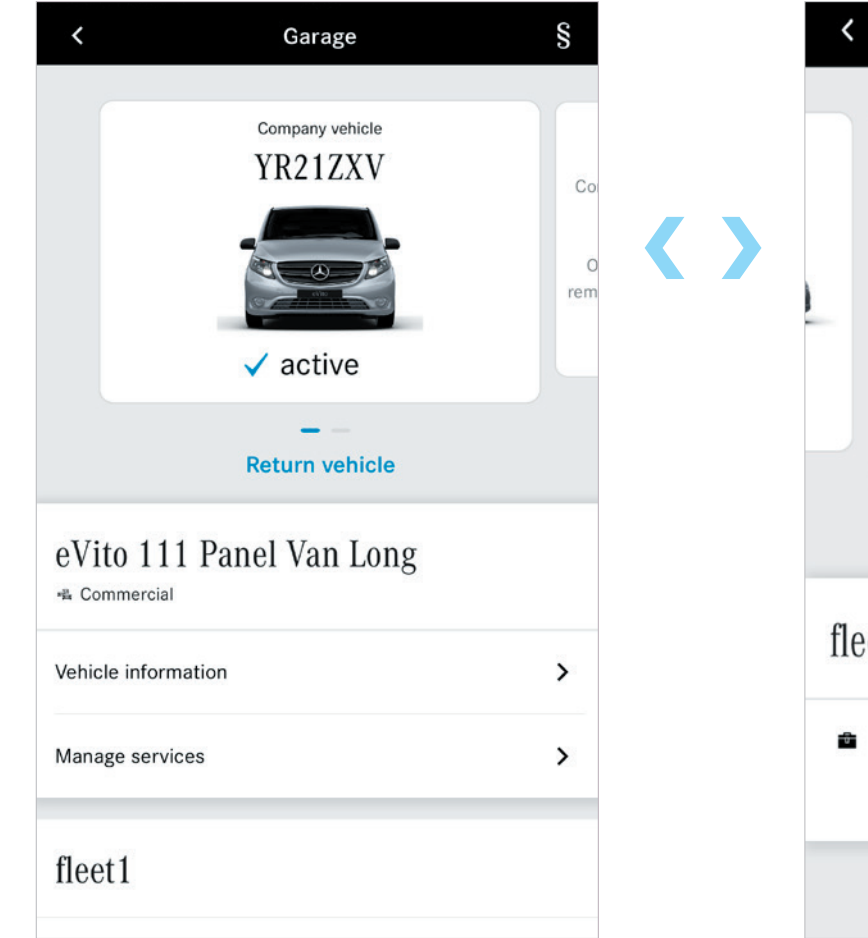

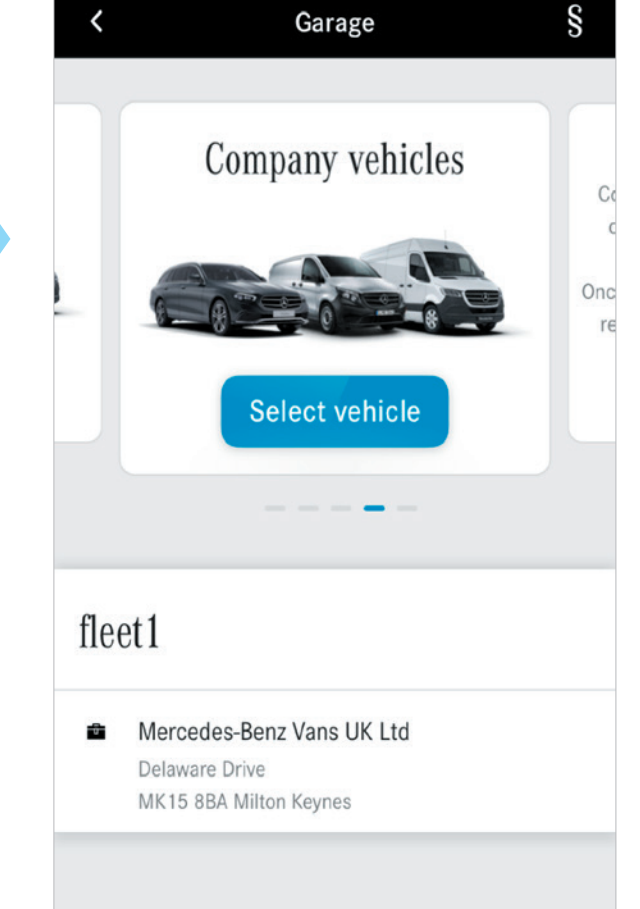

You can now scroll left to find more of your company vehicles.

>

Continue

**Please note:** Once you agreed to the Terms of Use, your Dealer should have paired your new vans to your business account and activated the Mercedes me services for you. If not, please speak to your Dealer to help.

## Step 3: Activation Get in the driving seat.

Most services available through the Mercedes me app will activate automatically. However, a few sometimes require action to get started.

To avoid any connection issues, please drive your van for 15 minutes and wait for 48 hours for all activated systems to become functional. If you have any questions about the Mercedes me app, speak to your Dealer.